# ДОБАВЛЕНИЕ СТАТЕЙ ОТ КОЛЛАБОРАЦИЙ В ИАС «ИСТИНА»

Добавление публикации от коллаборации в ИАС «ИСТИНА»

## Шаг 1. Введите информацию о публикации

Во избежание создания дубликата статьи на Шаге 1:

1) указать название публикации для проверки ее наличия в системе;

2) нажать «Продолжить добавление публикации».

#### Шаг 1. Введите информацию о публикации

| <u>Что можно вводить?</u> При вводе нескольких библиографических ссылок разделяйте их пустыми строками.                                                  |                                                                                                    |                                                                               |
|----------------------------------------------------------------------------------------------------|----------------------------------------------------------------------------------------------------|-------------------------------------------------------------------------------|
| Внимание! Перед началом ввода данных, пожал<br>но сэкономит время в дальнейшем и поможет из<br>При добавлении статьи в журнале из списка ВАК<br>системе. | уйста, ознакомътесь с общими принципами работы с<br>бежать распространенных ошибок.<br>рекомендуется вводить название журнала в том вид | системой. Это займет у Вас 3 минуты,<br>е, в котором он указан в списке ВАК в |
| Evidence for collectivity in pp collision                                                                                                    | ns at the LHC                                                                                                    |                                                                               |
| Продолжить добавление публикации                                                                                                    | Очистить форму                                                                                                    |                                                                               |

Если статья есть в системе, сведения о ней будут отображены на экране:

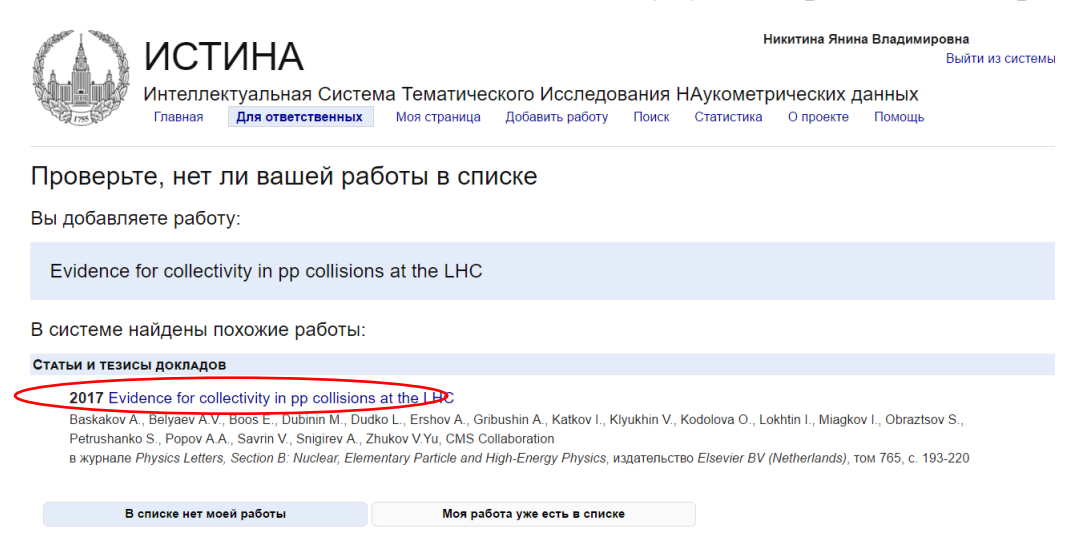

**І.** <u>Система идентифицировала публикацию</u>: нажать «Моя работа уже есть в списке». Добавление публикации не требуется.

NB!

Публикация есть в системе, но Вы не включены в список соавторов:

- обратитесь к пользователю, который внес публикацию в систему он обладает правами редактирования данной статьи;
- обратитесь к ответственному по ИАС «ИСТИНА», обладающему полным доступом к системе по Институту (Отдел научной информации НИИЯФ МГУ: ЛКВЭ, ком. 2-05; тел. 8(495)939-14-90; e-mail oni@sinp.msu.ru).

## II. <u>В списке, представленном системой, нет необходимой публикации:</u>

- 1) нажать «В списке нет моей работы»;
- 2) продолжить добавление публикации переход к Шагу 2.

### Шаг 2. Внесение основной информации:

- указать имена соавторов: сотрудников МГУ, которые зарегистрированы в ИАС «ИСТИНА»;

- указать название статьи;

- указать прочие выходные данные статьи (том, номер, год, страницы);

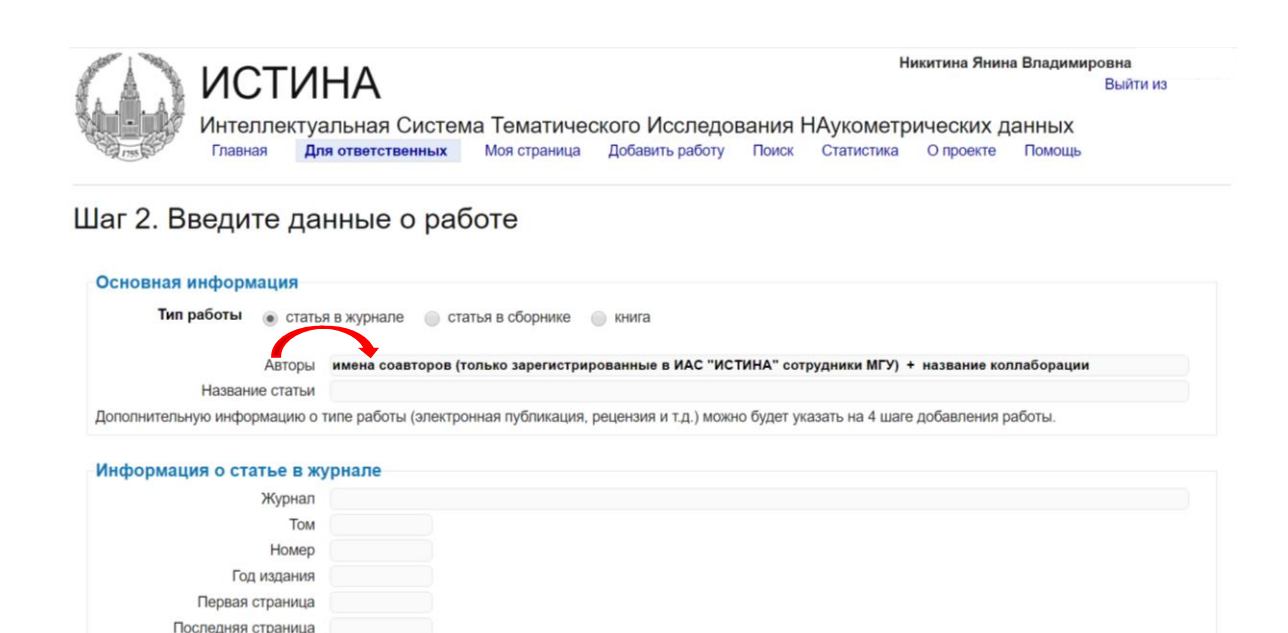

NB!

1) В графу «Авторы» НЕ нужно вносить имена соавторов коллаборационной публикации, которые НЕ являются сотрудниками МГУ и НЕ зарегистрированы в ИАС «ИСТИНА»;

2) Указывать имена всех сотрудников МГУ, зарегистрированных в ИАС «ИСТИНА» и являющихся соавторами коллаборационной статьи, **НЕОБХОДИМО ДЛЯ ПРИВЯЗКИ данной статьи к** соответствующим страницам пользователей (соавторов статьи). Без указания имени сотрудника (соавтора статьи) публикация не будет прикреплена к его/ее странице, а баллы за такую статью не будут включены в персональный рейтинг сотрудника.